How to reset your password

- 1. Go to the website: <u>alohamustang.org</u>
- 2. Click the blue and white icon in the top right of the window, and then click on 'Forgot Password'

| Est. 1979 | Aloha Mustang and Shelby Club of Hawaii  | Email                     |
|-----------|------------------------------------------|---------------------------|
| HOME EVEN | TS JOIN US PONY EXPRESS PIT CREW CONTACT | LOG IN<br>Forgot password |

- 3. On the next screen, enter your email address and check the 'I'm not a robot' box, then 'Submit'
  - a. You might have to complete a Captcha (select all the boxes with a motorcycle / bus / whatever)

| HOME           | EVENTS | JOIN US    | PONY EXPRESS           | PIT CREW                     | CONTACT |  |
|----------------|--------|------------|------------------------|------------------------------|---------|--|
| RESET PASSWORD |        |            |                        |                              |         |  |
|                |        | Your email | joemustang@example.com | n                            |         |  |
|                |        |            | l'm not a robot        | reCAPTCHA<br>Privacy * Terma |         |  |
|                |        |            | SUBMIT                 |                              |         |  |

4. The next screen tells you to check your email for further instructions

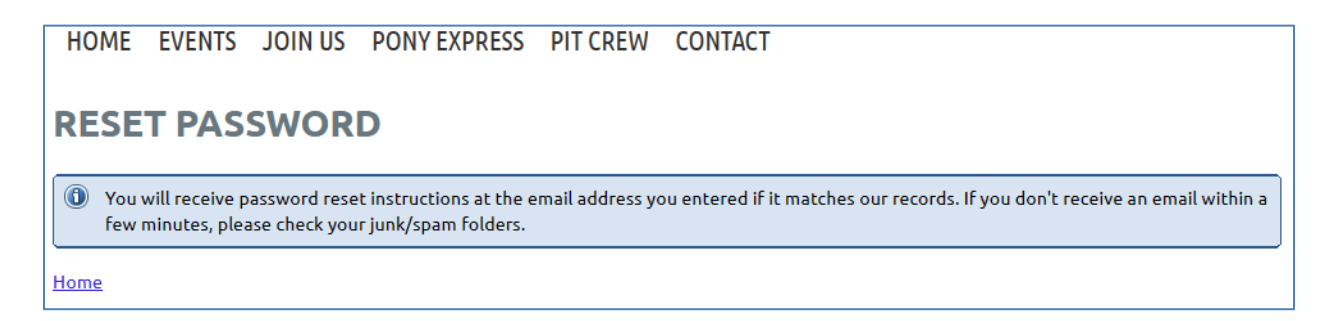

- 5. Check your email for an email with a subject line like 'Choose a new password for your Aloha Mustang and Shelby Club of Hawaii account'.
  - a. Click on the link to choose a new password
- 6. Enter your new password. Note the security requirements for how many characters and type of characters. Do NOT use the same password that you use on other websites. This is for your (and club's) security.

| RESET YOUR PASSWORD    |                                                                                                    |  |  |  |
|------------------------|----------------------------------------------------------------------------------------------------|--|--|--|
| *New password          |                                                                                                    |  |  |  |
| * Confirm new password | •••••                                                                                                    |  |  |  |
|                        | Password must have:<br>- 12 characters or more<br>- Upper and lower case letters<br>- At least one number<br>- At least one special character #?!@\$%^&*- |  |  |  |
|                        | SET NEW PASSWORD                                                                                                    |  |  |  |

 Once your password is reset, you can now login with the new password. Click on the blue and white icon in the top right of the window to enter your credentials. (See step 2 above)

## **RESET YOUR PASSWORD**

② Password has been changed successfully. Now you can log in with your new password.